## ∂柏崎しんきん

| <u> </u>                                                                                                    | www.shinkin-webfb.jp/web_trial/bk/demo/HTML/b-endusr/wpilinb000.htm 🔹 42 🗙 Google                                                                                                    | <u> </u>            |
|----------------------------------------------------------------------------------------------------|----------------------------------------------------------------------------------------------------|---------------------|
| 🕸 🌈 Internet                                                                                                    | Bank 🚺 ▼ 🗟 ▼ 🖶 ページ(2) ▼                                                                                                    | ③ ツ−ル( <u>0</u> ) ▼ |
| 白崎(信用金)                                                                                                    | ġ                                                                                                    |                     |
| ヴイン                                                                                                    | ③このページのご利用ガイド                                                                                                    |                     |
|                                                                                                    | ① 刧約考 ID トパフロ                                                                                                    |                     |
| ターネットバンキングに<br>契約者ID、 ログイン                                                                                                    | $\mu_{J/L}$ (D) $\chi_{J}$ (D) $\chi_{J}$ (D) $\chi_$ |                     |
| ログイン                                                                                                    | rexhicay.                                                                                                    |                     |
| 約者ID                                                                                                    |                                                                                                    |                     |
| <b>ジインパスワード</b>                                                                                                    |                                                                                                    |                     |
| ログイン                                                                                                    | 『<br>開<br>る                                                                                                    |                     |
|                                                                                                    | しますので、ご注意だされ、<br>大学が使用しないでくだれ、                                                                                                    |                     |
|                                                                                                    |                                                                                                    |                     |
| 20                                                                                                    | ダインボタンをク                                                                                                    |                     |
| リッ                                                                                                    | クします。 <sup>挿入しないでください</sup>                                                                                                    |                     |
|                                                                                                    | 切行っておりません。                                                                                                    |                     |
| ಕಿದ್ದತ್                                                                                                    |                                                                                                    |                     |
| 2. 当金庫と                                                                                                    | 称した OD-ROM が送られてきた場合は、パソコンに挿入しないでください                                                                                                    |                     |
| 当金庫で<br>万一、当                                                                                                    | は、CD-ROM でリフトウェアをあ送りするようなことは一切行っておりません。<br>金庫名で CD-ROM が送付された場合には、絶対にコ シコンに挿入することのないようご注意いただくとと                                                                                                    |                     |
| もに、当会                                                                                                    | は備までご連絡化ださい。                                                                                                    |                     |
|                                                                                                    |                                                                                                    |                     |
| 3. 当玉庫C                                                                                                    | 称した CD-ROM が送られてきた場合は、パソコンに挿入しないでください                                                                                                    |                     |
| 3. 当亚岸C<br>业本曲-7                                                                                                    | PALE CD-ROM が送られてきた場合は、パソコンに導入しないでください H < CD ROM = CL :: つきましましまとおしては、3000 マナロはエレン ● インターネット   保護モード: 有効                                                                                                    | <b>100%</b>         |
| 3. 当重理C<br>业众典物                                                                                                    | 料した CD-ROM が送られてきた場合は、パソコンに挿入しないでください<br>H - AN DOM                                                                                                    | <b>€</b> 100%       |
| 3. <u>当重</u> 岸C<br>业态病-7                                                                                                    | PALE CD-ROM が送られてきた場合は、パンコンに導入しないでください 15 AD DOM TO (TELE) TO (TELE) TO (                                                                                                    | <b>a</b> 100%       |
| a. ∃ ≰#C<br>₩&#~</th><th>PLCE CD-ROM が送られてきた場合は、パンコンに挿入しないでください<br>は CD ROM TO THE THE THE THE THE THE THE THE THE THE</th><th><ul>     <li>100%</li> </ul></th></tr><tr><th>ternet Bank - Dell (∂</th><th>PLC CD-ROM が送られてきた場合は、パンコンに挿入しないでください       PL CD ROW TO TOL TO TOLE TOLE STATE       PL CD ROW TO TOL TO TOLE SCALE       PL CD ROW TO TOLE TOLES SCALE       PL CD ROW TO TOLE TOLES SCALE       PL CD ROW TO TOLES SCALE       PL CD ROW TO TOLES SCALE</th><th><ul>     <li>€ 100%</li>     <li>● ●</li>     <li>●</li>     <li>●</li>     <li>●</li>     <li>> → -ル(Q)</li> </ul></th></tr><tr><th>ternet Bank - Dell (<br>② ▼ ② http://<br>② ▼ ③ http://<br>③ 「Internet</th><th>PLC CD-ROM が送られてきた場合は、パンコンに導入しないでください  It CO ROM が送られてきた場合は、パンコンに導入しないでください  It CO ROM 30 mL A Status ( 1 2 kb)= kb = kb = kb = kb = kb = kb = kb =</th><th><ul>     <li>₹ 100%</li>     <li>■ ■</li>     <li></li>     <li></li></th></tr><tr><td>3.3重化<br>Wooker<br>Wooker<br>● ● 1ttp://<br>◆ ② Internet</td><td>PLC CD-ROM が送られてきた場合は、パワーンに挿入しないでください<br>H1 Ch now the mining mining mi</td><td><ul><li>₹ 100%</li><li>()</li><li>()</li></ul></td></tr><tr><td>cernet Bank - Dell (i<br>● ● ● http://<br>● ● ● http://<br>● ● Internet<br>白崎<br>日田金</td><td>PhLE CO-ROM が送られてきた場合は、パンコンに導入しないでください  It's On ROW To Internet Explorer  www.shinkin-webfb.jp/web_trial/bk/demo/HTML/b-endusr/main.htm?userName=&userPassword=&Login=%A5%ED%A5%B0%A5%A4%A5 ▼ 42 × Google Bank  ③ ログアウト ③メイン画語  ×***********************************</td><td>€ 100%</td></tr><tr><td>3.3重定<br>₩2.5459<br>₩2.5459<br>₩2.5459<br>● ● ● http://<br>◆ ② Internet<br>白崎 合用金/<br>③ 残馬服金 ④</td><td>PLC CD-ROM が送られてきた場合は、パンコンに導入しないでください  It on nou to mL th Tath Suite state Lit Jake state Lit Jake state State state Lit Jake state State St</td><td>R 100%</td></tr><tr><td></td><td>PLC CD-ROM が送られてきた場合は、パンコンに導入しないでください  It on nou to mL ft Tath Suite State Lit JME State Lit JME  TUBLE Tath Suite State Lit JME  TUBLE Tath Suite State State Lit JME  TUBLE Tath Suite State State Lit JME  TUBLE Tath Suite State Sta</td><td>₹ 100%</td></tr><tr><td></td><td>PLC CD-ROM が送られてきた場合は、パワーンに導入しないでください  It on nou so mL in test beforer  www.shinkin-webfb.jp/web_trial/bk/demo/HTML/b-endusr/main.htm?userName=&userPassword=&Login=%A5%ED%A5%B0%A5%A4%A5 + 47 × Google  Bank</td><td>ৼ 100%</td></tr><tr><td></td><td>PLC CD-ROM が送られてきた場合は、パワーフィボサ入しないでください  It on nou so mL in test Solid 2 bits bits use studied  C 10 Rou so mL in test Solid 2 bits bits use studied  C 10 Rou so mL in test Solid 2 bits bits use studied  C 10 Rou so mL in test Solid 2 bits bits use studied  C 10 Rou so mL in test Solid 2 bits bits use studied  C 10 Rou so mL in test Solid 2 bits bits use studied  C 10 Rou so mL in test Solid 2 bits bits use studied  C 10 Rou so mL in test Solid 2 bits bits use studied  C 10 Rou so mL in test Solid 2 bits bits use studied  C 10 Rou so mL in test Solid 2 bits bits use studied  C 10 Rou so mL in test Solid 2 bits use studied  C 10 Rou so mL in test Solid 2 bits use studied  C 10 Rou so many solid 2 bits use studied  C 10 Rou solid 2 bits use studied  C 10 Rou solid 2 bits use studied  C 10 Rou solid 2 bits use studied  C 10 Rou solid 2 bits use studied  C 10 Rou solid 2 bits use studied  C 10 Rou solid 2 bits use studied  C 10 Rou solid 2 bits use studied  C 10 Rou solid 2 bits use studied  C 10 Rou solid 2 bits use studied  C 10 Rou solid 2 bits use studied  C 10 Rou solid 2 bits use studied  C 10</td><td>الله 100%<br>ر<br>ن<br>ن<br>الله الله الله الله الله الله الله الله</td></tr><tr><td></td><td>PLC 00-ROM が送られてきた場合は、パワーンに導入しないでください  Ito on nou me mildh Teth 2014年 12014年 12014</td><td>€ 100%</td></tr><tr><td></td><td>PLC C0-ROM が送られてきた場合は、パンコンに導入しないでください  Ito on nou me much methol methol met</td><td><ul>     <li>ξ 100%</li>     <li>β</li>     <li>β<</td></tr><tr><td></td><td>PLC 00-ROM が送られてきた場合は、パンコンに導入しないでください Coogle マインターネット   保護モード: 有効 Coogle マインターネット   保護モード: 有効 Coogle マインターネット   保護モード: ロービード: ロービ</td><td><ul>     <li>100%     <li>10%     <li>3     <li>3     <li>3     <li>4     <li>10%     </li> </ul></td></tr><tr><td></td><td>PLC 00-ROM が送られてきた場合は、パンコンに導入しないでください CADE 2014 00 mount =0 mount =0 mo</td><td><ul>     <li>ξ 100%</li>     <li>β</li>     <li>β<</td></tr><tr><td></td><td>#L. & coROM が送られてきた場合は、パソーンに導入しないでください         It > On Note The Theta State State</td><td><ul>     <li>戦100%</li>     <li>(10%)</li>     <li>(10%)</li>     <l</td></tr><tr><td></td><td>PLC 00-ROM が送られてきた場合は、パンコンに導入しないでください CADE State State Stat</td><td><ul>     <li>ξ 100%</li>     <li>χ</li>     <li>ζ</li>     <li>ζ</li>     <li>ψ-ηλ(Ω)</li> </ul></td></tr><tr><td></td><td>PLC 00-ROM が送られてきた場合は、パンコンに導入しないでください     It con Not 45 mile 10 mile 10 mil</td><td><ul>     <li>ξ 100%</li>     <li>β</li>     <li>β</li>     <li>φ</li>     <li>φ<</td></tr><tr><td></td><td>第した c0-ROM が送られてきた場合は、パンコンに導入しないでください         は c0 ROM # 20 mile in Table is bible but units in Table is bible but units in Table is bible</td><td><ul>     <li>ξ 100%</li>     <li>β</li>     <li>β</li>     <li>γ</li>     <li>γ<</td></tr><tr><td></td><td>第した 20-FROM があられてきた場合は、パソニンに導入だれてぞください         ● インターネット   保護モード: 有効         -より空せされた Internet Explorer         www.shinkin-webfb.jp/web_trial/bk/demo/HTML/b-endusr/mein.htm?userName=&userPassword=&Login=%A5%ED%A5%ED%ED%A5%ED%ED%A5%ED%A5%ED%ED%ED%ED%ED%ED%ED%ED%ED%ED%ED%ED%ED%</td><td><ul>     <li>100%     <li>メ         メ         ダ         ジ         ール(Q)     </li> </ul></td></tr><tr><td></td><td>PLE 20-ROM だがられてきたまたいしましまた。          C1000000000000000000000000000000000000</td><td><ul>     <li>100%     <li>メ     <li>メ     <li>メ     <li>() ツール(①)     </li> </ul></td></tr><tr><td></td><td>第した 20 - ROM 芳をうれてさた考らは、パシュンに書入しないでください         C - C - ROM Structure Table State State St</td><td><ul>     <li>100%     <li>メ         メ         ダ         ジ         ール(Q)     </li> </ul></td></tr><tr><td></td><td>Pite Concerned DESAT (25-86)(1, 1/2-27-07)(-0, 1/2)(1/2)(1/2)(1/2)(1/2)(1/2)(1/2)(1/2)(</td><td><sup>4</sup>         <sup>1</sup>         <sup>1</sup>         <sup>2</sup>         <sup>2</sup>        <sup>2</sup>         <sup>2</sup>         <sup>2</sup></td></tr></tbody></table> |                                                                                                    |                     |

メールアドレスの確認・変更方法

### の柏崎しんきん

| 🙋 Internet Bank - Dell により提供され) | た Internet Explorer                     |                                             |                                                                                                    |                                       |                                |
|---------------------------------|-----------------------------------------|---------------------------------------------|----------------------------------------------------------------------------------------------------|---------------------------------------|--------------------------------|
| 🚱 💿 🔻 🙋 http://www.shinkin-v    | webfb.jp/web_trial/bk/demo/HTML         | /b-endusr/cimtop.htm                        |                                                                                                    |                                       | 🔹 🍫 🗶 Google 🖉 🗶               |
| 😭 🎄 🌈 Internet Bank             |                                         |                                             |                                                                                                    |                                       |                                |
| 柏崎信用金庫                          |                                         | >                                           | <ul> <li>・ ログアウ</li> <li>&gt;&gt;&gt;&gt;&gt;&gt;&gt;&gt;&gt;&gt;&gt;&gt;&gt;&gt;&gt;&gt;&gt;&gt;&gt;&gt;&gt;&gt;&gt;&gt;&gt;&gt;&gt;&gt;&gt;&gt;&gt;&gt;</li></ul> | フト ③メイン画面<br>ありがとうございます<br>取引をお選びくださし | स्त्र<br>१३.                   |
| ③ 残高照会                          | 🚍 振込 💋 定期                               | 🔷 諸届け 🤱                                     | ⊋ 契約情報 変 更                                                                                                    | ■ 取引履歴<br>照 会                         | 94                             |
| ログインパスワード変更 利用限度額               | 変更 契約者氏名変更 口座追加                         | 口座解除 B取引中1                                  | 上 契約終了                                                                                                    | Eメール設定                                | 定                              |
| 契約情報管理業務一覧                      | インターネットバンキングで利用                         | するログインパスワード                                 | を変更します。                                                                                                    |                                       |                                |
| 利用限度額変更                         | 振込取引の限度額情報を変更し                          | ます。                                         |                                                                                                    |                                       |                                |
| 😥 契約者氏名変更                       | インターネットバンキングで表示<br>ご利用口座の口座名義の変更に       | するお客様のお名前をヨ<br>t、窓口での申込が必要                  | 変更します。<br>見となります。                                                                                                    |                                       | 下へスクロールしま                      |
| ● 口座追加                          | インターネットバンキングのご利川                        | 用口座を追加します。                                  |                                                                                                    |                                       | <i>t</i> .                     |
| ◎ 口座解除                          | インターネットバンキングのご利川                        | 用口座を解除します。                                  |                                                                                                    |                                       |                                |
| 🛞 ІВ取引中止                        | インターネット バンキングの 取引!<br>中止しますと、インターネット バン | を中止します。<br>キングの 全ての 取引が                     | 停止します。                                                                                                    |                                       |                                |
| 😣 契約終了                          | インターネットバンキングの契約                         | を終了します。                                     |                                                                                                    |                                       |                                |
| こ不明な点がございましたら、〇〇信用金/            |                                         | / カリー 今 唐 か こ の + 2 4 5<br>5678)までお問い合わせくださ | ∼ <u></u> /⊢) 0.33<br>U%                                                                                                    | m z.                                  | •                              |
| イロックは、らくてで時間は、900から1500         | u c g 。<br>本Webサイト                      | Elicおける各コンテンツは、著                            | 作権によって保護                                                                                                    | <b></b> 疲されています。                      |                                |
|                                 |                                         |                                             |                                                                                                    |                                       | 😜 インターネット   保護モード: 有効 🔍 100% 🔻 |

| 🖗 🌈 Internet Bank                      |                         |                           |                        |                      |                                                                                                    |                                      | 🟠 🔻 | <b>■</b> • <b>→</b> · <b>→</b> / | ページ(Ⴒ) ▼ ۞ ツーノ |
|----------------------------------------|-------------------------|---------------------------|------------------------|----------------------|----------------------------------------------------------------------------------------------------|--------------------------------------|-----|----------------------------------|----------------|
| 崎 信用金庫                                 |                         |                           |                        | XXXX                 | <ul> <li>・</li> <li>・</li></ul> | ト ●メイン画面<br>りがとうございます。<br>引をお選びください。 |     |                                  |                |
| 残高照会 ≪→→ 入出金 明細照会                      | 🗾 👞 振 込                 | 应 定 期                     | MB                     | t 🎦                  | 契約情報<br>変 更                                                                                                    | III 取引履歴<br>照 会                      |     |                                  |                |
| ゲインパスワード変更 利用限度額                       | 領変更 契約者氏名変更             | 口座追加                      | 口座解除                   | B取引中止                | 契約終了                                                                                                    | Eメール設定                               |     |                                  |                |
|                                        |                         |                           |                        |                      |                                                                                                    |                                      |     |                                  |                |
| ログインバスワード変更                            | インターネット バン=             | キングで利用す                   | るログインパ                 | 、スワードを変              | 更します。                                                                                                    |                                      |     |                                  |                |
| 利用限度額変更                                | 振込取引の限度額                | 情報を変更し                    | ます。                    |                      |                                                                                                    |                                      |     |                                  |                |
| 契約者氏名変更                                | インターネットバン=<br>ご利用口座の口座  | キングで表示す<br>名義の変更は         | るお客様のま<br>、窓口での申       | お名前を変更<br>■込が必要とな    | します。<br>います。                                                                                                    |                                      |     |                                  |                |
| 口座追加                                   | インターネットバン=              | キングのご利用                   | 日口座を追加し                | します。                 |                                                                                                    |                                      |     |                                  |                |
| 口座解除                                   | E メール                   | 設定を                       | 7                      | ₹J.                  |                                                                                                    |                                      |     |                                  |                |
| IB取引中止                                 | リックし                    | ます。                       |                        | の取引が停止               | します。                                                                                                    |                                      |     |                                  |                |
| 契約終了                                   | ターネットバン=                | キングの契約を                   | 終了します。                 |                      |                                                                                                    |                                      |     |                                  |                |
| Eメール設定                                 | メールアドレス、EX<br>および支払元ロ座( | ール通知サイ<br>の取引通知メ          | クル、金庫か<br>-ルについて       | らのお知らせ<br>設定します。     | (Eメール)専                                                                                                    | 要否、                                  |     |                                  |                |
| な点がございましたら、〇〇信用が<br>)お問い合わせ時間は、900から15 | 金庫のお客様センター(電話<br>00です。  | 舌番号:00-1234-5<br>本Webサイトト | 578)までお問い。<br>におけろ各つング | 合わせください。<br>テンバナ 英作権 | ロートニーア(早時                                                                                                    | まわ アレキオ                              |     |                                  |                |

#### の柏崎しんきん

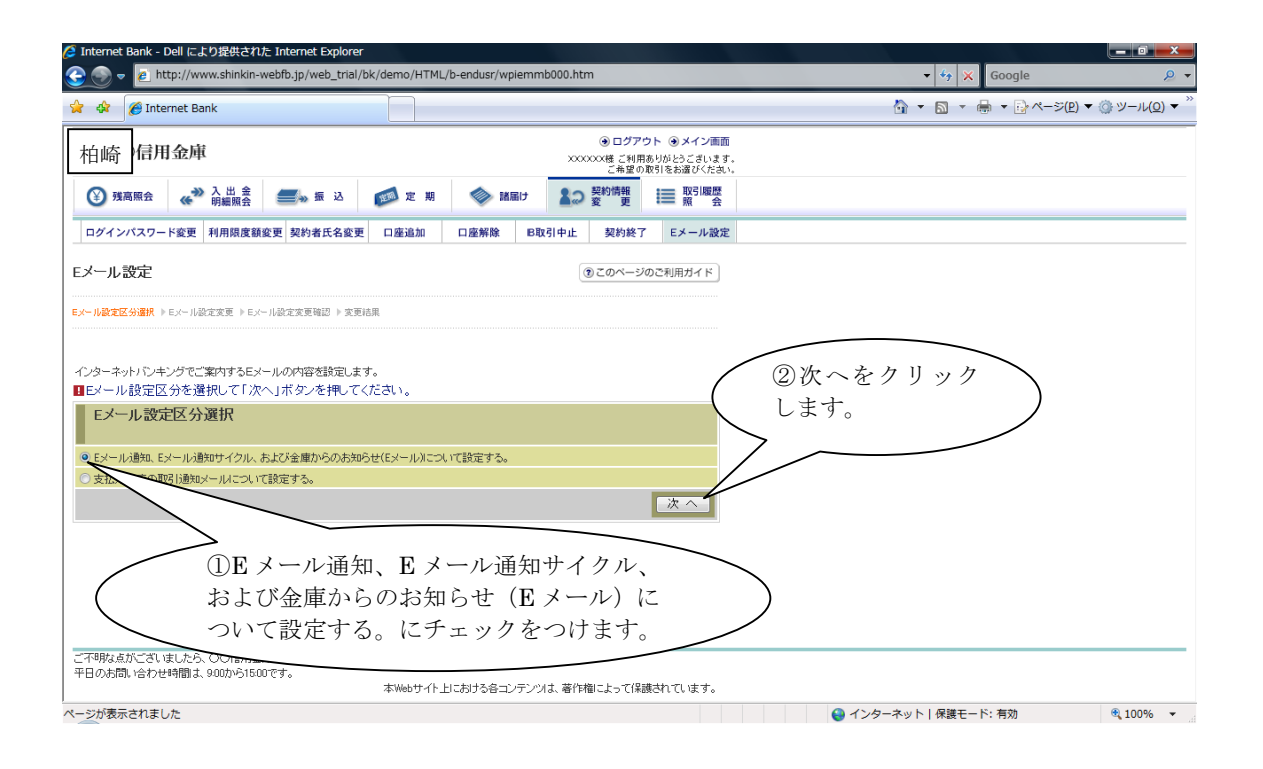

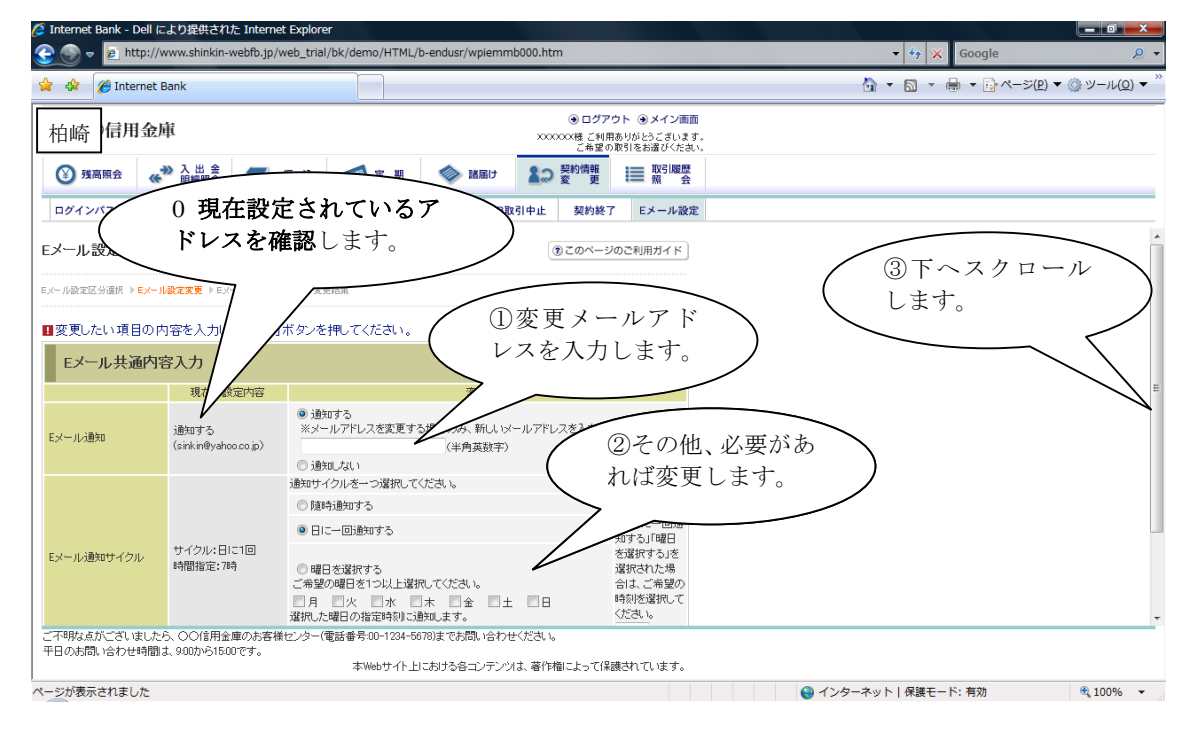

## ∂柏崎しんきん

| Internet Bank - Dell (a                                                                                                    | こより提供された Interne             | et Explorer                                                                                                    |                               |                       |                                                           |                     |       |                |            |
|----------------------------------------------------------------------------------------------------|------------------------------|----------------------------------------------------------------------------------------------------|-------------------------------|-----------------------|-----------------------------------------------------------|---------------------|-------|----------------|------------|
| 📀 🗢 🙋 http://                                                                                                    | www.shinkin-webfb.jp/v       | web_trial/bk/demo/HTML                                                                                                   | /b-endusr/wpiem               | mb000.htm             |                                                           |                     | • ÷;  | Google         |            |
| 🕸 🔗 Internet                                                                                                    | Bank                         |                                                                                                    |                               |                       |                                                           |                     | 🟠 🔹 🖾 | - 🖶 - 🔂 <- >(I | 2) ▼ ③ ツール |
| 拍崎 信用金                                                                                                    | 庫                            |                                                                                                    |                               | ● □<br>××××××××<br>51 | リグアウト ③メイン画面<br>ご利用ありがとうございます。<br>希望の取引をお遅びくたさい。          |                     |       |                |            |
| 张高照会     《     ·     ·     ·     ·     ·     ·     ·     ·     ·     ·     ·     ·     ·     ·     ·     ·     ·     ·     ·     ·     ·     ·     ·     ·     ·     ·     ·     ·     ·     ·     ·     ·     ·     ·     ·     ·     ·     ·     ·     ·     ·     ·     ·     ·     ·     ·     ·     ·     ·     ·     ·     ·     ·     ·     ·     ·     ·     ·     ·     ·     ·     ·     ·     ·     ·     ·     ·     ·     ·     ·     ·     ·     ·     ·     ·     ·     ·     ·     ·     ·     ·     ·     ·     ·     ·     ·     ·     ·     ·     ·     ·     ·     ·     ·     ·     ·     ·     ·     ·     ·     ·     ·     ·     ·     ·     ·     ·     ·     ·     ·     ·     ·     ·     ·     ·     ·     ·     ·     ·     ·     ·     ·     ·     ·     ·     ·     ·     ·     ·     ·     ·     ·     ·     ·     ·     ·     ·     ·     ·     ·     ·     ·     ·     ·     ·     ·     ·     ·     ·     ·     ·     ·     ·     ·     ·     ·     ·     ·     ·     ·     ·     ·     ·     ·     ·     ·     ·     ·     ·     ·     ·     ·     ·     ·     ·     ·     ·     ·     ·     ·     ·     ·     ·     ·     ·     ·     ·     ·     ·     ·     ·     ·     ·     ·     ·     ·     ·     ·     ·     ·     ·     ·     ·     ·     ·     ·     ·     ·     ·     ·     ·     ·     ·     ·     ·     ·     ·     ·     ·     ·     ·     ·     ·     ·     ·     ·     ·     ·     ·     ·     ·     ·     ·     ·     ·     ·     ·     ·     ·     ·     ·     ·     ·     ·     ·     ·     ·     ·     ·     ·     ·     ·     ·     ·     ·     ·     ·     ·     ·     ·     ·     ·     ·     ·     ·     ·     ·     ·     ·     ·     ·     ·     ·     ·     ·     ·     ·     ·     ·     ·     ·     ·     ·     ·     ·     ·     ·     ·     ·     ·     ·     ·     ·     ·     ·     ·     ·     ·     ·     ·     ·     ·     ·     ·     ·     ·     ·     ·     ·     ·     ·     ·     ·     ·     ·     ·     ·     ·     ·     ·     ·     ·     ·     ·     ·     ·     ·     ·     ·     ·     ·     ·     ·     ·     ·     ·     · | ▶ 入出金 ●●                     | 振込 📂 定期                                                                                                    | 🧼 諸届け                         | 12 契約情                | 報 Ⅲ 取引履歴<br>更 照 ☆                                         |                     |       |                |            |
| ログインパスワード変更                                                                                                    | 更 利用限度額変更 契約                 | 者氏名変更 口座追加                                                                                                    | 口座解除                          | 取引中止 契約               | り終了 Eメール設定                                                |                     |       |                |            |
|                                                                                                    | a di conse e conse la        |                                                                                                    |                               |                       |                                                           |                     |       |                |            |
| Eメール共通内                                                                                                    | 容入力                          |                                                                                                    |                               |                       |                                                           |                     |       |                |            |
|                                                                                                    | 現在の設定内容                      |                                                                                                    | 変更内容                          | ₩<br>1                |                                                           |                     |       |                |            |
| ミメール 通知                                                                                                    | 通知する<br>(sinkin@yahoo.co.jp) | <ul> <li>● 通知する</li> <li>※メールアドレスを変更す</li> <li>○ 通知しない</li> </ul>                                                        | *る場合のみ、新しい<br>(半角英数字          | メールアドレスを入:<br>:)      | カしてください。                                                  |                     |       |                |            |
|                                                                                                    |                              | 通知サイクルを一つ選択し"                                                                                                    | てください。                        |                       |                                                           |                     |       |                |            |
|                                                                                                    |                              | ◎ 随時通知する                                                                                                    |                               |                       |                                                           |                     |       |                |            |
|                                                                                                    |                              | ◎ 日に一回通知する                                                                                                    |                               |                       | ※1日に一回通<br>知する」「曜日                                        |                     |       | <u> </u>       |            |
| メール通知サイクル                                                                                                    | サイクル:日に1回<br>時間指定:7時         | <ul> <li>○曜日を選択する</li> <li>ご希望の曜日を1つ以上選</li> <li>□月</li> <li>□火</li> <li>□水</li> <li>□水</li> <li>選択した曜日の指定時刻に</li> </ul> | 訳してください。<br>□木 □金 □<br>通知します。 | ± 🗆 8                 | を選択する」を<br>選択された場<br>合は、ご希望の<br>時刻を選択して<br>ください。<br>7 → 時 | 次へを     ます。     ます。 | シクリック | L              |            |
| 全庫からのお知らせ<br>Eメール)                                                                                                    | 希望しない                        | ◎ 希望する<br>● 希望しない                                                                                                    |                               |                       |                                                           |                     |       |                |            |
|                                                                                                    |                              |                                                                                                    |                               |                       | 次へ                                                        | -                   |       |                |            |
| Eメール通知サイクルを                                                                                                    | 変更した場合は、翌日以降                 | に有効となりますので、あらか                                                                                                    | じめご了承ください。                    |                       |                                                           |                     |       |                |            |
|                                                                                                    | ら、〇〇信用金庫のお客様                 | センター(電話番号:00-1234-)                                                                                                    | 5678)までお問い合れ                  | つせください。               |                                                           |                     |       |                |            |
| 不明な点がございました                                                                                                    |                              |                                                                                                    |                               |                       |                                                           |                     |       |                |            |
| 不明な点がございました<br>旧のお問い合わせ時間                                                                                                    | は、900から1500です。               | 木山山トナイト                                                                                                    | 日こおける名 つつテン                   | のけ 蒸作機にとっ             | て保護されています。                                                |                     |       |                |            |

| ternet Bank - Dell により提供る                                                                                                    | STUE Internet Explorer   |                   |                    |                                                         |                                       |      |         |                  |             |              |
|----------------------------------------------------------------------------------------------------|--------------------------|-------------------|--------------------|---------------------------------------------------------|---------------------------------------|------|---------|------------------|-------------|--------------|
| 🕞 🔻 🙋 http://www.shink                                                                                                    | in-webfb.jp/web_trial/t  | ok/demo/HTML,     | /b-endusr/wpiemn   | nb000.htm                                               |                                       |      |         | - 47 🗙           | Google      |              |
| 🔅 Internet Bank                                                                                                    |                          |                   |                    |                                                         |                                       |      |         | 👌 🕶 🔊 🔹 🖞        | 🖶 ▾ 🔂 ぺ-ジ(P | ) ד @ ש−ור(ם |
| 同崎 信用金庫                                                                                                    |                          |                   |                    | <ul> <li>● ログア</li> <li>XXXXXX様 ご利用<br/>ご希望の</li> </ul> | フト ④メイン画面<br>ありがとうございます<br>取引をお達びくたさい | i    |         |                  |             |              |
| ●残高照会 《 入出 書                                                                                                    | È 🗾 🚜 🕷 🐱                | 应 定 期             | 🧼 諸届け              | ▲○ 契約情報<br>変 更                                          | III 取引履歴<br>照 会                       |      |         |                  |             |              |
| ブインパスワード変更 利用限品                                                                                                    | <b>호額変更</b> 契約者氏名変更      | 口座追加              | 口座解除 IBI           | 双引中止 契約終了                                               | Eメール設定                                | :    |         |                  |             |              |
| −ル設定                                                                                                    |                          |                   |                    | まのページ                                                   | のご利用ガイド                               |      |         |                  |             |              |
| Design (1991) and the second second sec |                          | +0                |                    |                                                         | (1                                    | )亦再由 | 応えた     | . = <sub>7</sub> |             |              |
| 設定区分道拱 ▶ EX-11設定変更 ▶                                                                                                    | EX=1/設定変更確認 ▶ 変更詳        | 吉果                |                    |                                                         |                                       | )変史内 | 谷ど帷     |                  |             |              |
| /ール共通内容を確認して                                                                                                    | 「実行」ボタンを押して              | ください。             |                    |                                                         | ι l                                   | ょす。  |         |                  | 1           |              |
| マニューサス内容が正成                                                                                                    | *音初                      |                   |                    |                                                         |                                       |      |         |                  |             |              |
| シール共通的合変更確                                                                                                    | 00                       |                   |                    |                                                         |                                       |      |         |                  |             |              |
|                                                                                                    |                          | 変更後               |                    | 変更前                                                     | $\sim$                                |      |         |                  |             |              |
| ・ルン通知                                                                                                    | 通知する(sinkin@aaa          | bb.cc)            | 通知する(              | sinkin@yahoo.co.jp) 🖌                                   |                                       |      |         |                  |             |              |
| ・ル通知サイクル                                                                                                    | 曜日選択(月·木)                |                   | 812-0              |                                                         |                                       |      |         |                  |             |              |
| 望の通知時刻                                                                                                    | 12時                      |                   | 178寺               |                                                         |                                       |      |         |                  |             |              |
| からのお知らせ(Eメール)                                                                                                    | 希望する                     |                   | 希望しなし              | 1                                                       |                                       |      | の宝      | 行をカ              | 1           |              |
| 3                                                                                                    |                          |                   |                    |                                                         | 実行 🗲                                  |      |         | 11.6 /           |             |              |
|                                                                                                    |                          |                   |                    |                                                         |                                       |      | しま      | す。               |             |              |
|                                                                                                    |                          |                   |                    |                                                         |                                       |      | _       | , 0              |             |              |
|                                                                                                    |                          |                   |                    |                                                         |                                       |      |         |                  |             |              |
|                                                                                                    |                          |                   |                    |                                                         |                                       |      |         |                  |             |              |
|                                                                                                    |                          |                   |                    |                                                         |                                       |      |         |                  |             |              |
|                                                                                                    |                          |                   |                    |                                                         |                                       |      |         |                  |             |              |
|                                                                                                    |                          | 51.85.8.00 1004 F | (20)+-5+89 \       | LL/+ <sup>0+1</sup>                                     |                                       |      |         |                  |             |              |
| かぁこさいましたら、しし1部<br>のお問い合わせ時間は、900から                                                                                                    | n亚岸のの石棟センダニ(単<br>1500です。 | ぬ留方:00=1234=5     | uront Cobles (247) | 12 VC. 6                                                |                                       |      |         |                  |             |              |
|                                                                                                    |                          | 本Webサイト上          | における各コンテンジ         | オは、著作権によって保護                                            | 使されています。                              |      |         |                  |             |              |
| が表示されました                                                                                                    |                          |                   |                    |                                                         |                                       |      | a 17/2- | ネット 保護モー         | ド・有効        | 100%         |
| / 42/3C-1+6-0/C                                                                                                    |                          |                   |                    |                                                         |                                       |      | U 129   | 1.2 I TWACE      |             | ~ 100 %      |

# の柏崎しんきん

| ● Interret Bank         ● ログインパスワード度         ● ログインパスワード度         ● ログインパスロード         ● ログイン         ● ログイン                                                                                                    | 🧯 Internet Bank - Dell により提供                                       | された Internet Explorer                                               |                                            |                                                  |              |                     |                  |
|----------------------------------------------------------------------------------------------------|--------------------------------------------------------------------|---------------------------------------------------------------------|--------------------------------------------|--------------------------------------------------|--------------|---------------------|------------------|
|                                                                                                    | 🔆 🕤 🗢 🙋 http://www.shin                                            | kin-webfb.jp/web_trial/bk/demo/HTM                                  | IL/b-endusr/wpiemmb000.htm                 |                                                  |              | 🔹 🍫 🗙 Google        | <u> </u>         |
| 中価       日田金麻       日田一田       DECORPOR       9.4.4.4.8.8.                                                                                                    | 🏠 🎄 🌈 Internet Bank                                                |                                                                     |                                            |                                                  |              | - M • B • B • D <-> | (Ⴒ) ▼ ۞ ツール(Ⴍ) ▼ |
| ● ● ● ● ● ● ● ● ● ● ● ● ● ● ● ● ● ● ●                                                                                                    | 柏崎 信用金庫                                                            |                                                                     | €<br>xxxxxxx#                              | コグアウト ④メイン画面<br>ご利用ありがとうございます。<br>希望の取引をお選びください。 |              |                     |                  |
| ログソバスワード変更         利用限度報金更         契約者たる金更         ロ連加         ロ連加         ロ連加         取約日止         契約後万         Eメール違定           Eメール設定              ・ローンのご利用ガイド              ・ローンのご利用ガイド              ・ローンのごのご利用ガイド              ・ローンのごのご利用ガイド              ・ローンのごのごのご用ガイド              ・ローン・・・              ・・・・・・・              ・ローンのごのごのごのごのごのごののごのごのごのごのごのごのごのごのごのごのごのごの                                                                                                    | 發高照会                                                               | 金 丢 振込 💋 定期                                                         | 参 諸届け よの 契約                                | 難 ■ 取引履歴                                         |              |                     |                  |
| Cov-vocement @ cov-vocement / @ cov-vocement / @ c | ログインパスワード変更 利用限                                                    | 度額変更 契約者氏名変更 口座追加                                                   | 口座解除 B取引中止 契                               | 約終了 Eメール設定                                       |              |                     |                  |
| EX- 小絵堂区分離水 > EX- 小絵堂堂葉碑ひ > 文書編<br>EX- 小 水晶本信の変更が完 TLました。<br>文付春春<br>2007160/GFK2<br>文付春春<br>2007160/GFK2<br>文行香春<br>2003年00月16日148955/31秒<br>1 読けて支払元ロ座の取引通知X - 小の設定をする場合は、「取引通知設定」ボタンを押してください。<br>文更結果                                                                                                    | Eメール設定                                                             |                                                                     | 0.20                                       | ページのご利用ガイド                                       | このページのご利用ガイド |                     |                  |
| EX-ル共造内容の変更が完てしました。     メッセージを確認<br>します。       受付内容     します。       受付時間     2003年08月16日144935分31秒       間続けて支払元ロ座の取引通知メールの設定をする場合は、「取引通知設定」ボタンを押してください。       変更結果       ビール追動する(sinking8aaabb.cc)     通知する(sinking8aaabb.cc)       ビール過数サイクル     曜日選択(月・木)       ビーー回       ご希望の通知時刻     12時       2170時以を訪求知らせ(ビュール)     曜日       ママ時以を訪求知らせ(ビュール)     曜日       ママ時以を訪求知らせ(ビュール)     電子       中国の水気になりたち、OO(部用金庫のた客橋センター(電話番号の-1244-5678)までお問い合わせ(ださい)       ママ時以を訪びてないまたち     マロのか古橋田センター(電話番号の-1244-5678)までお問い合わせ(ださい)                                                                                                    | Eメール設定区分選択 ▶ Eメール設定変更                                              | ▶ EX-11設定変更確認 ▶ <mark>変更結果</mark>                                   |                                            | <b>~</b>                                         |              |                     |                  |
|                                                                                                    | EXール共通内容の変更が完了しまし<br>受付内容<br>受付番号<br>受付時刻<br>・ (約+7 古社 云口 陈の 取引) 通 | た。<br>2V07160/6FK2<br>2003年08月16日14時35分31秒<br>キャッシールの20つたする1巻合け、「取り |                                            |                                                  |              |                     |                  |
| 支変後<支変前           EX-ルル酸和         通知する(sinkin@aaabb.cc)         通知する(sinkin@yahou.cc) jp)           EX-ルル酸和サイクル         唱型波化月・木)         日に一回           ご希望の透知ら利         12時         17.4           金庫からのお知らせ(EXール)         希望する         希望しない           空庫からのお知らせ(EXール)         希望する         希望しない           ご不明な点がごさいましたら、OO(音用金庫の-1234-5670)までお問い合わせぐださい。<br>甲日の本問い合わせ時間は、900から1500です。         本Webサイト上における合コンテンツは、著作増によって保護されています。                                                                                                    | 変更結果                                                               |                                                                     |                                            | ***                                              |              |                     |                  |
| Exh ()         通知する(sinkin@saaabb.cc)         通知する(sinkin@ydmoc.co.jp.)           Exh ()         昭日 (1)         日に一回           ご希望の活動の引 10時 10時 10時 10時 10時 10時 10日 10日 10日 10日 10日 10日 10日 10日 10日 10日                                                                                                    |                                                                    | 変更後                                                                 | 変更言                                        | ĩ                                                |              |                     |                  |
| Ex-1-1)歳町サクル 昭口波択(月-木) 日に一回  二希望の急知時刻 12時 日に、一回  金羅がらあ知らせ(EX-1) 増口波升(日本) 17時  金羅がらな知らせ(EX-1) 増ける 希望しない  『花道かぬ気に  「花行明な点がございましたら、OO(目用金羅のから各様センター(電話書号00-1234-56738)まで未問い合わせください。  王田の小売同い合わせ時間は、900から1500です。  本Webサイト上における名コンテンソス 著作権によって経験されています。                                                                                                    | Eメール通知                                                             | 通知する(sinkin@aaabb.cc)                                               | 通知する(sinkin@yahoo.co.                      | p)                                               |              |                     |                  |
| ご希望の通知時刻 124年 177年<br>金庫からのあ知らせ(Eメール) 希望する 希望しない<br>取び通知設定<br>で不明なさがございましたら、OO(信用金庫のお客様センター(電話参号00-1234-5678)までお問い合わせ(ださい。<br>平日のお問い合わせ時間は、900から1500です。<br>本Webサイト上における含コンテンツは、著作権によって保護されています。                                                                                                    | Eメール通知サイクル                                                         | 曜日選択(月・木)                                                           | 812-10                                     |                                                  |              |                     |                  |
| 金庫からの志知らせ(ビメール) 希望する 希望しない<br>取得過知識定<br>で不明ならがごさいましたら、OO(指用会庫の赤客様センター(電話者号00-1234-5678)までお問い合わせ(ださい。<br>平日のお問い合わせ時間は、900から1500です。<br>本Webサイト上における合コンテンツは、著作欄によって保護されています。                                                                                                    | ご希望の通知時刻                                                           | 128寺                                                                | 178寺                                       |                                                  |              |                     |                  |
| 取る 通知設定<br>ごで可な さが、さいたら、 OO 信用全庫の 赤客様 センター (電話 参手 50 - 1234 - 5678)まで お問い 合わせ ください。<br>平日の お問い 合わせ 特闘 よ、 900から 1500 です。<br>本 Web サイト 上における 合コンテンツは、 著作権によって保護されています。                                                                                                    | 金庫からのお知らせ(Eメール)                                                    | 希望する                                                                | 希望しない                                      |                                                  |              |                     |                  |
| ご不可な点がございましたた。OCI信用金庫の赤客様センター(電話番号の1-134-5678)までお問い合わせください。<br>平日のお問い合わせ時間は、900から1500です。<br>本Webサイト上における自コンテンツは、著作権によって保護されています。                                                                                                    |                                                                    |                                                                     |                                            | 取引通知設定                                           |              |                     |                  |
|                                                                                                    | ご不明な点がございましたら、〇〇信<br>平日のお問い合わせ時間は、900から                            | 用金庫のお客様センター(電話番号:00-1234<br>ら15:00です。<br>本Webサイ                     | -5678)までお問い合わせください。<br>上における各コンテンツは、著作権によ・ | て保護されています。                                       |              |                     |                  |
| Lージが表示されました 😜 1 インターネット   保護モード: 有効 🔍 1                                                                                                    | ージが表示されました                                                         |                                                                     |                                            |                                                  | 4ン4          | ターネット 保護モード: 有効     | 100% •           |

【連絡先】 柏 崎 信 用 金 庫 WEB バンキング担当

TEL (0257) 24-3321